## **TEACHER'S MANUAL**

#### 6. STUDENT MANAGEMENT

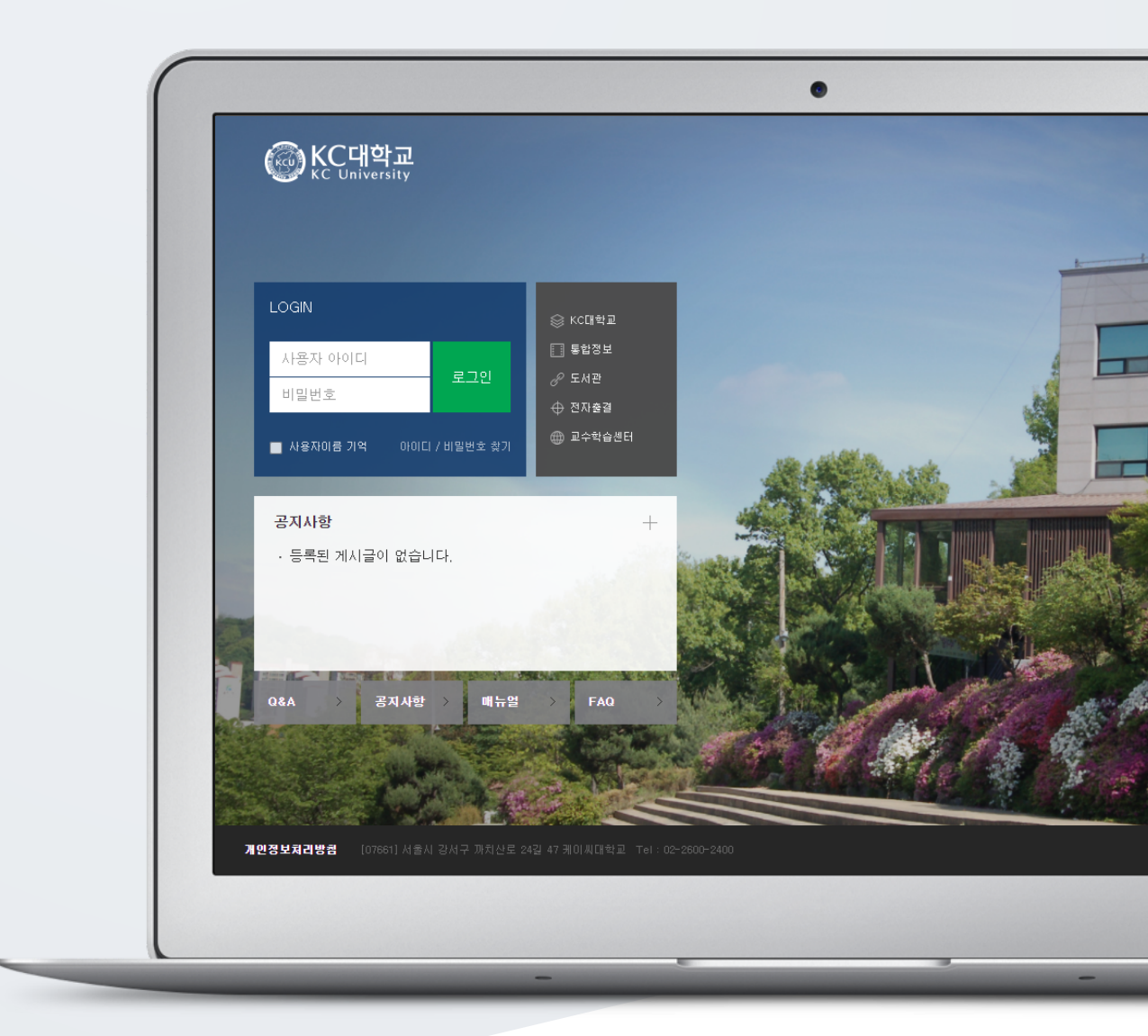

# TABLE OF CONTENTS

| 1. Manage Participants      | 3 |
|-----------------------------|---|
| 2. Send Message To Students | 4 |
| 3. Send Email To Students   | 5 |

### 1. Manage Participants

You can check all course participants with their roles including teacher, student, teaching assistant and auditor by clicking "Participants list" at "Course Info" section of "Course Home" Menu.

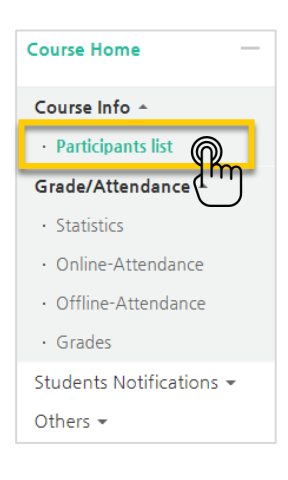

| Sroups     All participants     Inactive for more than     Select period     Role     All participants     username, idnumber     Search |     |                 |                  |            |              |         |              |                  |       |
|----------------------------------------------------------------------------------------------------|-----|-----------------|------------------|------------|--------------|---------|--------------|------------------|-------|
| Select                                                                                                    | No. | User<br>picture | Program          | ID number  | Fullname     | Role    | Mobile phone | Last access      | Notes |
|                                                                                                    | 5   | <b>1</b>        | 무들학부             | Coursemos  | MASTER       | Teacher |              | 1 sec            | ſ     |
|                                                                                                    | 4   | Ŷ               | LMS 개발팀          | t002       | Prof JIN     | Teacher |              | 53 days 19 hours | 6     |
|                                                                                                    | 3   | 2               | LMS 개발팀          | t004       | Student LEE  | Student |              | 5 days 3 hours   |       |
|                                                                                                    | 2   | 2               | LMS 개발팀          | t005       | Student PARK | Student |              | 5 days 3 hours   |       |
| Select                                                                                                    | all | Deselect al     | With selected us | ers ⑦ Choo | se 🔻         |         |              |                  |       |

# 2. Send Message To Students

You can send message to enrolled students inside LMS system. For this,

Click "Sending Message" below "Student Notifications" section at "Course Home" menu.

| Course Home —                       |  |
|-------------------------------------|--|
| Grade/Attendance 👻                  |  |
| Students Notifications 🔺            |  |
|                                     |  |
| <ul> <li>Sending Message</li> </ul> |  |
| Sending Message     Sending Email   |  |

Select the receivers among the enrolled students, write the message and click "Send message" button.

| Sending Message             |                                                      |                     |                     |
|-----------------------------|------------------------------------------------------|---------------------|---------------------|
| Output type : View by group | • Sort by: ID number •                               |                     | Select all Deselect |
| Recipient                   | FINAL PROJECT Groups<br>Team A<br>Student LEE (t004) | Student PARK (t005) | A C                 |
|                             | Team B Prof JIN (t002) Other Groups                  |                     | A C                 |
| Message                     | Message                                              | MASTER (Coursemos)  |                     |
|                             |                                                      |                     | 3<br>Send Message   |

## 3. Send Email To Students

Go to "Sending email" through "Course Home" menu, located left-side of the course homepage.

| Course Home —            |
|--------------------------|
| Grade/Attendance -       |
| Students Notifications 🔺 |
| Sending Message          |
| Sending Email            |
| Others -                 |

Select the receivers, write the email content and click "Send email" button.

| Recipient   | FINAL PROJECT Groups                                      | A C                           |
|-------------|-----------------------------------------------------------|-------------------------------|
|             | Student LEE (tjay@naddle.net)  Team B                     | AC                            |
|             | Prof JIN (t002@test.kr)                                   |                               |
|             | e 🔽 dev1 (ace13@aa.com) e 🔯 MASTER (obj007@naddle.net)    | AC                            |
| Subject     | Subject                                                   |                               |
| Content     |                                                           |                               |
| Attachments | Maximum size for new files: Unl                           | mited, maximum attachments: 1 |
|             | Files       You can drag and drop files here to add them. | <u>88</u> 3                   |
|             |                                                           | Send Email                    |